## 🗩 Tru64 UNIX 安装补丁方法

其它功能 杜利 2006-07-08 发表

一、补丁安装前准备 1、确认已下载正确的补丁包 2、已备份Tru64 UNIX操作系统 3、确认有足够的存储空间安装补丁 二、解开补丁Tar文件 1、建立补丁安装目录,如/patches/pk5 # mkdir /patches/pk5 2、拷贝Tar文件到/patches, 如: # cp T64V51BB26AS0005-20050215.tar /patches/pk5 3、解开Tar文件 # cd /patches/pk5; script untar.log # tar -xpvf /patches/pk5/T64V51BB26AS0005-20050215.tar //检查是否有把错信息 # more untar.log 三、在单用户模式下安装补丁 # init s # bcheckrc //检查及挂载所有UFS及AdvFS文件系统 //加载Kernel模块 # kloadsrv # Imf reset //拷贝License数据库到Kernel Cache # update # swapon –a # rcinet start # cd /patches/pk5/patch\_kit # ./dupatch //从主菜单上查找Patch Kit Installation 例如: 输入 1 s logged in /var/adm/patch/log/session.log Main Menu: ----- 1) Patch Kit Installation 2) Pa tch Kit Deletion 3) Patch Kit Documentation 4) Patch Tracking 5) Patch Baseline Analysis/Adj ustment h) Help on Command Line Interface q) Quit Enter your choice: 1 当下一级主菜单出现后,选择2: Patch Installation Menu: ------ 1) Pre-Installation Check ONLY 2) Check & Install th e patch kit in Single-User Mode b) Back to Main Menu q) Quit Enter your choice: 2 输入 y 同意其许可协议 显示 "Do you want the patches to be reversible? [y]:" 输入 y 显示 "Do you want to proceed with the installation with this setup? [y]:" 输入 y显示:::Installing Patch Kit 5:. 开始安装补丁,安装完成后系统会自动重启。 重启后: # versw -switch #rm -r /patches/pk5